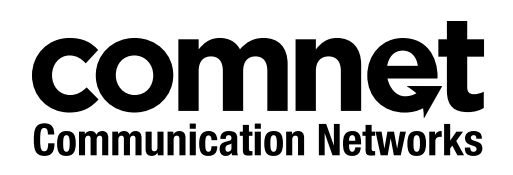

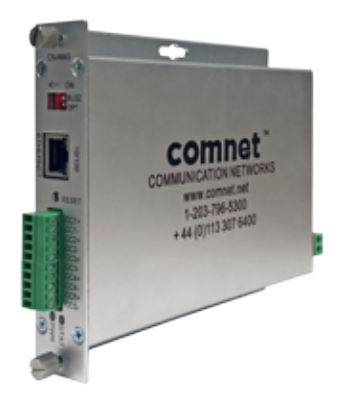

## INSTALLATION AND OPERATION MANUAL

**CN-NMS** 

## INDUSTRIALLY HARDENED NETWORK MANAGEMENT MODULE

This manual serves the following ComNet Model Numbers:

**CN-NMS** 

The CN-NMS network management device is designed to provide remote monitoring and control of ComNet dual redundant video, data, intercom dry contact and Ethernet transmission products. The module provides management for up to four C2-NMS connected chassis. The CN-NMS itself can either reside within a C2-NMS or C3 chassis.

Fault conditions are reported by SNMP, E-mail and web GUI or by use of the five integrated alarm relays. In addition an audible buzzer alarm can be configured for rapid local fault indication.

# **About This Guide**

This guide is intended for different users such as engineers, integrators, developers, IT managers, and technicians.

It assumes that users have some PC competence and are familiar with Microsoft Windows operating systems and web browsers such as Windows Internet Explorer and Mozilla Firefox, as well as have knowledge of the following:

- » Installation of electronic equipment
- » Electrical regulations and guidelines
- » Knowledge of Local Area Network technology

## **Related Documentation**

The following documentation is also available:

» CN-NMS Datasheet

### Website

For information on ComNet's entire product line, please visit the ComNet website at http://www.comnet.net

## Support

For any questions or technical assistance, please contact your sales person (sales@comnet.net) or the customer service support center (techsupport@comnet.net)

## Safety

- » Only ComNet service personnel can service the equipment. Please contact ComNet Technical Support.
- » The equipment should be installed in locations with controlled access, or other means of security, and controlled by persons of authority.

# Contents

| About This Guide                           | 2  |
|--------------------------------------------|----|
| Related Documentation                      | 2  |
| Website                                    | 2  |
| Safety                                     | 2  |
| Overview                                   | 4  |
| Legal Information                          | 4  |
| 1.0 System Overview                        | 5  |
| 2.0 Web-based User Interface               | 6  |
| 2.1 Overview                               | 6  |
| 2.2 Getting Started page                   | 6  |
| 2.3 Change Password page                   | 7  |
| 2.4 Local parameter status Page            | 8  |
| 2.5 Remote Device Status Page              | 8  |
| 2.6 IP Services configuration page         | 9  |
| 2.7 Email Configuration SMTP page          | 9  |
| 2.8 Alert configuration page               | 10 |
| 2.9 Firmware upgrade page                  | 12 |
| 2.10 Restoring NMS to Factory Default      | 13 |
| 2.11 Operation of Managed Reset Button     | 15 |
| 2.12 SMTP (Email alerts)                   | 16 |
| 2.13 SNMP                                  | 16 |
| 2.14 Command Line Interface                | 17 |
| 3.0 Physical Description                   | 19 |
| 3.1 Back Panel Connections                 | 20 |
| 3.2 Front Panel Connections and LEDs       | 21 |
| 4.0 GPL (General Public License) Statement | 22 |

# **Overview**

## Legal Information

No part of this document may be reproduced or transmitted in any form or by any means, electronic and mechanical, for any purpose, without the express written permission of ComNet.

#### Copyright

Copyright © 2015 Communication Networks, LLC (dba ComNet). All rights reserved.

#### Disclaimer

ComNet reserves the right to make changes in specifications at any time without notice. The information furnished by ComNet in this material is believed to be accurate and reliable. However, ComNet assumes no responsibility for its use.

# **1.0 System Overview**

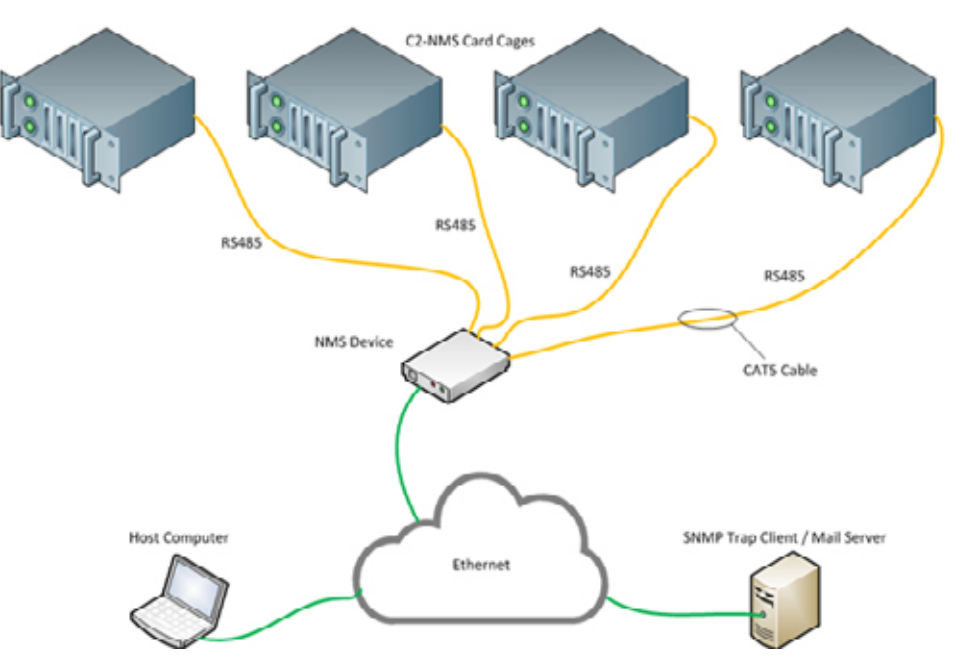

Fig 1 - Overall System Diagram

- » The CN-NMS has four RS-485 ports allowing connection of up to four NMS card cages. Each card cage can accommodate up to 6 individual modules.
- » The CN-NMS periodically polls each module installed in each connected card cage for status.
- » The CN-NMS has its own web server allowing the end user to view equipment status on up to 4 card cages through a browser.
- » All status information is available for the SNMP agent running on the CN-NMS.
- » Utilizing the C3 card cage up to three CN-NMS modules can be mounted within a 1RU rack space.

# 2.0 Web-based User Interface

## 2.1 Overview

The CN-NMS includes a built in web server that provides web pages for the configuration and to view the current status of up to 4 NMS card cages

The web pages can be accessed from any PC on the network.

## 2.2 Getting Started page

Ensure that your PC is connected to the network and has the ability to access the CN-NMS server device.

To access the CN-NMS's web page, type its IP address in to the browser address bar. The default IP address is **192.168.10.10** 

Note - the web pages are secure using an SSL certificate (need to type in https:// in the browser address box). The certificate currently used is a self-signed/free certificate as opposed to one issued by a Certificate Authority (CA). Because the certificate is not CA generated, you will get a warning like this:

| Privacyeror ×                                                                                                    |     |
|----------------------------------------------------------------------------------------------------|-----|
| ← → C [starp5//192168.10.10                                                                                                    | 승 = |
|                                                                                                    |     |
|                                                                                                    |     |
|                                                                                                    |     |
|                                                                                                    |     |
|                                                                                                    |     |
|                                                                                                    |     |
| Your connection is not private                                                                                                    |     |
| Attackers might be trying to steal your information from 192.168.10.10 (for example,<br>parameter message or credit and will do cred without your parameter. |     |
| pasavora, mesages, or creat array, received or or or or or or or or or or or or or                                                                           |     |
| Automatically report details of possible security incidents to Google. <u>Privacy policy</u>                                                                 |     |
|                                                                                                    |     |
| Advanced Back to safety                                                                                                    |     |
|                                                                                                    |     |
|                                                                                                    |     |
|                                                                                                    |     |
|                                                                                                    |     |
|                                                                                                    |     |
|                                                                                                    |     |

Fig 2 - Certificate warning (Chrome)

Approve the connection/ignore the warnings. Warning pages will differ in the looks depending on the browser. Note - you can set up your browser to allow this acceptation so you won't get this warning on future accesses to the CN-NMS. Once connected, there will be a page asking for the password.

Default web login password is **admin** 

| Login      |         |  |
|------------|---------|--|
| User Name: | Admin   |  |
| Password:  | •••••   |  |
|            | Sign In |  |

Fig 3 - Web GUI: Login page

## 2.3 Change Password page

User can change the web access password. In the Welcome Admin drop down menu select Change Password. Enter in the current password followed by new password.

| ATUS Y                                                                                                    | Change Password      | Backup settings<br>Review settings |
|----------------------------------------------------------------------------------------------------|----------------------|------------------------------------|
| AND A DATE AND A DATE AND A | Current Password.    | Charge Passwort                    |
| ar na an an an an an an an an an an an an                                                                                                    | New Password:        | © Eng Cut                          |
|                                                                                                    | Confirm New Pessword |                                    |
|                                                                                                    |                      |                                    |
|                                                                                                    |                      |                                    |
|                                                                                                    |                      |                                    |

Fig 4 - Web GUI: Change Password page

## 2.4 Local parameter status Page

This page displays readings performed on the local CN-NMS devices, which are the measurements of the 9VDC input rails for each of the 4 connected NMS card cages.

| omne              | ¢t≡                          | w.Coursebub        | Welcane Admin                                                                                                 |
|-------------------|------------------------------|--------------------|----------------------------------------------------------------------------------------------------|
| TATUS             | <ul> <li>Local St</li> </ul> | atus               | Firmware Version:v2.1.                                                                                        |
| Local Status      | Welcome to the               | e Local Status pag | e. The table below displays voltage readings for the primary and redundant DC power feeds for each CN-NMS cha |
| Remote Device Sta | Chassis Ing                  | put Voltage        |                                                                                                    |
| INFIGURATION      | Chassis_1<br>Rail_A          | 11.599 V           |                                                                                                    |
|                   | Chassis_1<br>Rall_B          | 0.000 V            |                                                                                                    |
|                   | Chassis_2<br>Rail_A          | 0.000 V            |                                                                                                    |
|                   | Chassis_2<br>Rail_B          | 0.000 V            |                                                                                                    |
|                   | Chassis_3<br>Rall_A          | 0.000 V            |                                                                                                    |
|                   | Chassis_3<br>Rail_B          | 0.000 V            |                                                                                                    |
|                   | Chessis_4<br>Rall_A          | 0.000 V            |                                                                                                    |
|                   | Chassis_4<br>Rail B          | 0.000 V            |                                                                                                    |

Fig 5 - Web GUI: Local Status Page

## 2.5 Remote Device Status Page

These pages render various readings from the remote devices. Remote devices are modules that are installed inside the NMS card cages.

| C hquirth1218101814 x |                                   |                      |            |                        |                |                         |
|-----------------------|-----------------------------------|----------------------|------------|------------------------|----------------|-------------------------|
| ← → C @ ₩₩₩7//192.1/  | 68.10.30/rs485_param_status.php?c | age=18slave=1        |            |                        |                | 슈르                      |
| comnet                | =                                 |                      |            |                        |                | Welcome Admin +         |
| STATUS ~              | Remote Device St                  | atus (Chassis        | :1 Moo     | dule:1)                |                | Firmware Version:v2.1.3 |
| > Local Status        | Welcome to Remote Device S        | tatus page. The tab) | e below di | splays status of the s | elected module |                         |
| > Remote Device Stax  | Remote Unit Details               | SFP Status           |            | Video Detect           |                |                         |
| > C2-MMS Channels 1 - | Model FVR430211C4 Rx              | SFP1 Temp            | +40 C      | Channel 1              | •              |                         |
| > Module 1            | Top FPGA Version 2                | SFP1 Rx Power        | 131 uW     | Channel 2              | •              |                         |
| 5 80,005              | Bottom FPGA Version 2             | SFP1 Tx Power        | 82 uW      | Channel 3              | ٠              |                         |
| CONFIGURATION ~       | Firmware Version 4                | SFP2 Temp            | +42 C      | Channel 4              | •              |                         |
|                       | Board Temperature +22 C           | SFP2 Rx Power        | 0 uNV      |                        |                |                         |
|                       |                                   | SFP2 Tx Power        | 188 uW     |                        |                |                         |
|                       | Data Activity                     | Data Format          |            | Contact Closure        |                |                         |
|                       | Data1 IN                          | Data1                | R5232      | 001                    | Open           |                         |
|                       | Data1 OUT                         | Data2                | R\$232     | CC2                    | Open           |                         |
|                       | Data2 IN                          | Optional Look        |            | CC3                    | Open           |                         |
|                       | Data2 OUT                         | Updear Lock          |            | CC4                    | Open           |                         |
|                       | Ethernet                          | Link 2               | •          |                        |                |                         |
|                       |                                   |                      |            |                        |                |                         |

Fig 6 - Web GUI: Remote Devices Status Page

## 2.6 IP Services configuration page

CN-NMS board IP & SNMP trap server IP address configuration options are on this page. Note - default IP address is 192.168.10.10

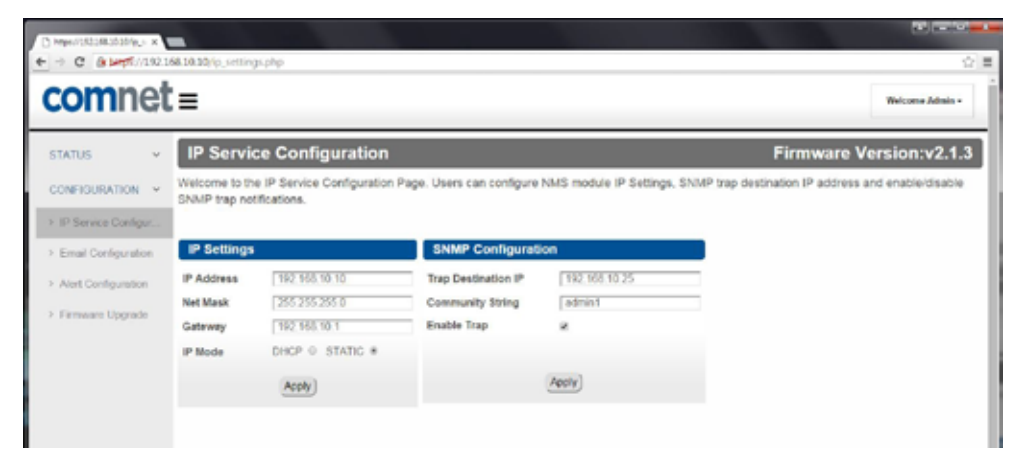

Fig 7 - Web GUI: IP Services configuration page

## 2.7 Email Configuration SMTP page

User can set sender and recipient email configurations on this page.

| omnet               | t=                                           |                                                                   |                                                        |                                  | Welcome Admin -        |
|---------------------|----------------------------------------------|-------------------------------------------------------------------|--------------------------------------------------------|----------------------------------|------------------------|
| tatus v             | IP Servio                                    | ce Configuration                                                  | Page. Users can configure                              | NMS module IP Settings, SNN      | Firmware Version:v2.1. |
| IP Service Configur | IP Settings                                  |                                                                   | SNMP Configurat                                        | ion                              | 1                      |
| Alert Configuration | IP Address<br>Net Mask<br>Gateway<br>IP Node | 192 968 10 10<br>255 255 285 0<br>192 968 10 1<br>DHCP © STATIC * | Trap Destination IP<br>Community String<br>Enable Trap | 192 168 10 25<br>  admin1<br>  R |                        |
|                     |                                              | oner o onnino o                                                   |                                                        | (Analy)                          |                        |

Fig 8 - Web GUI: Email Alert Configuration Page

## 2.8 Alert configuration page

Alert configurations can be set on this page.

Digital Alerts are determined by logic states where analog alerts will accept user set thresholds.

Note: Both SNMP traps and email alerts will be generated based on settings on this page. Also the front panel Alarm contact closures and buzzer will be controlled by alerts configured on this page.

| omnet                 | 8.10.10/local_alert_config.php |                      |            |                     |                   |                      | [          | Welcome Adm |
|-----------------------|--------------------------------|----------------------|------------|---------------------|-------------------|----------------------|------------|-------------|
| TUS ~                 | Alert Configuration            | on page. Users can A | DD, REMOVE | or UPDATE Alert Cor | figurations for D | Firm<br>Ngital and A | nware Ve   | rsion:v2    |
| Service Configuration | Digital Alert Configuration    | Threshold            | Action     | Analog Alert C      | onfiguration      | Level                | Hysterials | Action      |
| ort Configuration     | Rot                            | sove Alert           |            |                     | Ramo              | vo Akort)            |            |             |
| miwano Upgrado        | Video_Channel_1 +              | ABSENT .             | Add Aler]  | Chass_1 Ral_A       | •                 | LOW •                |            | Add Alert)  |

Fig 9 - Web GUI: Local Alert Configuration Page

#### 2.8.1 Video Alert Contact Closure

The front panel I/O for this contact closure is labelled CC1+ and CC1-.

This contact will close when a video alert is enabled and a video alert has been detected. The contact closure will open when that alert has cleared.

# Note: Activation of the contact alert may take up to 15 or 20 seconds, which is the time for a scan of any one rack. Clearing of the alert may take up to 40 seconds, which is about the time required for a complete system scan.

If the front panel buzzer switch is set to ON, the buzzer will activate under a Video alert condition.

#### 2.8.2 Optical Rx Alert Contact Closure

The front panel I/O for this contact closure is labelled CC2+ and CC2-.

This contact will close when a user configured Optical Level alert is enabled and an optical level detected below the user set threshold. The contact closure will open when that alert has cleared.

#### Note: Activation of the contact alert may take up to 15 or 20 seconds, which is the time for a scan of any one rack. Clearing of the alert may take up to 40 seconds, which is about the time required for a complete system scan.

If the front panel buzzer switch is set to ON, the buzzer will activate under an Optical Level alert condition.

#### 2.8.3 Temperature Alert Contact Closure

The front panel I/O for this contact closure is labelled CC3+ and CC3-.

This contact will close when a user configured Temperature Level alert is enabled and a temperature detected above or below the user set threshold. Temperature alerts can be board, SFP1 or SFP2 temperatures. The contact closure will open when that alert has cleared.

#### Note: Activation of the contact alert may take up to 15 or 20 seconds, which is the time for a scan of any one rack. Clearing of the alert may take up to 40 seconds, which is about the time required for a complete system scan.

If the front panel buzzer switch is set to ON, the buzzer will activate under a Temperature alert condition.

#### 2.8.4 Input Voltage Level Alert Contact Closure

The front panel I/O for this contact closure is labelled CC4+ and CC4-.

This contact will close when a user configured card cage input voltage level alert is enabled and a voltage level detected above or below the user set threshold. The contact closure will open when that alert has cleared.

#### Note: Activation of the contact alert may take up to 15 or 20 seconds, which is the time for a scan of any one rack. Clearing of the alert may take up to 40 seconds, which is about the time required for a complete system scan.

If the front panel buzzer switch is set to ON, the buzzer will activate under an Input Voltage alert condition.

#### 2.8.5 System Configuration Change Alert Contact Closure

The front panel I/O for this contact closure is labelled CC5+ and CC5-.

This contact will close when the CN-NMS module detects a change on the system configuration. The CN-NMS module stores all the modules reporting in after the first full system scan and will close this contact if a module is inserted, removed, or just fails to report/respond.

#### Note: Activation of the contact alert may take up to 15 or 20 seconds which is the time for a scan of any one rack. This contact closure can only be reset to open by resetting the CN-NMS module either by pressing the front panel reset button or by power cycling the CN-NMS module.

The buzzer will not activate under a system configuration change detect state.

## 2.9 Firmware upgrade page

CN-NMS firmware can be browsed for then uploaded from this page.

# Note: Allow about 2 minutes for the upgrade process to complete before attempting to reconnect to the web pages.

| C https://1812843012014pg: X | State States                   | And the second second second second second second second second second second second second second second second                                                                                                    |                 |
|------------------------------|--------------------------------|----------------------------------------------------------------------------------------------------|-----------------|
| ← → C @Left.//1923           | 68.00.10/upgrade_ferriware.php |                                                                                                    | 슈프              |
| comnet                       | i=                             |                                                                                                    | Nelcome Admin - |
| STATUS ~<br>CONFIGURATION ~  | Firmware Upgrade               | Firmware Vers                                                                                                    | ion:v2.1.3      |
| > IP Service Configur        | Choose File No file chosen     | Course a labour a labour a lab                                                                                                    |                 |
| Email Configuration          |                                | Operar * Newfolder II * 🔟 🛛                                                                                                    |                 |
| > Alert Configuration        | Upload                         | Prover Place     Prover     Place     Place     Pla                                                                                                    |                 |
| > Firmware Upgrade           |                                | E Cristop<br>Clarem<br>Mare<br>Mare<br>E Vetras<br>Clares<br>Clares<br>Clares<br>Clares<br>Clares<br>Mare<br>Mare<br>Mar |                 |
|                              |                                | Flemmer uni, PN 138 • Al Olim •<br>Open • Cenad                                                                                                    |                 |
|                              |                                |                                                                                                    |                 |

Fig 10 - Web GUI: Firmware Upgrade Page

## 2.10 Restoring NMS to Factory Default

The CN-NMS device can be restored to default setting by selecting Restore Settings in the Welcome Admin pull down menu.

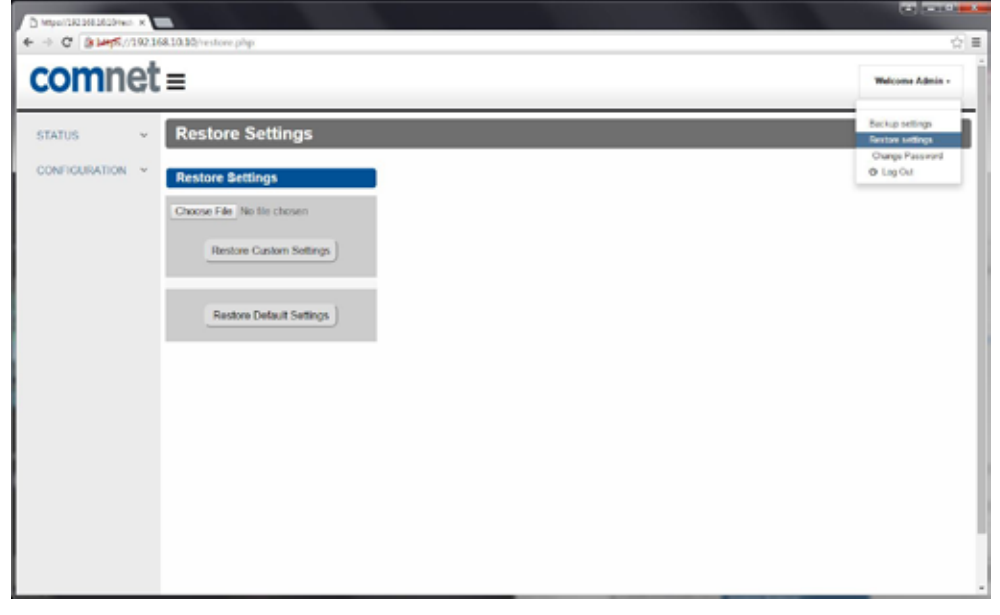

Fig 11 - Web GUI: Restore to Factory Default

#### 2.10.1 Backup settings option

This option is provided in the drop down list, which appears by clicking on Welcome Admin tab. On clicking this option, a configuration file containing all the current settings will be downloaded in compressed form (with tar.gz extension).

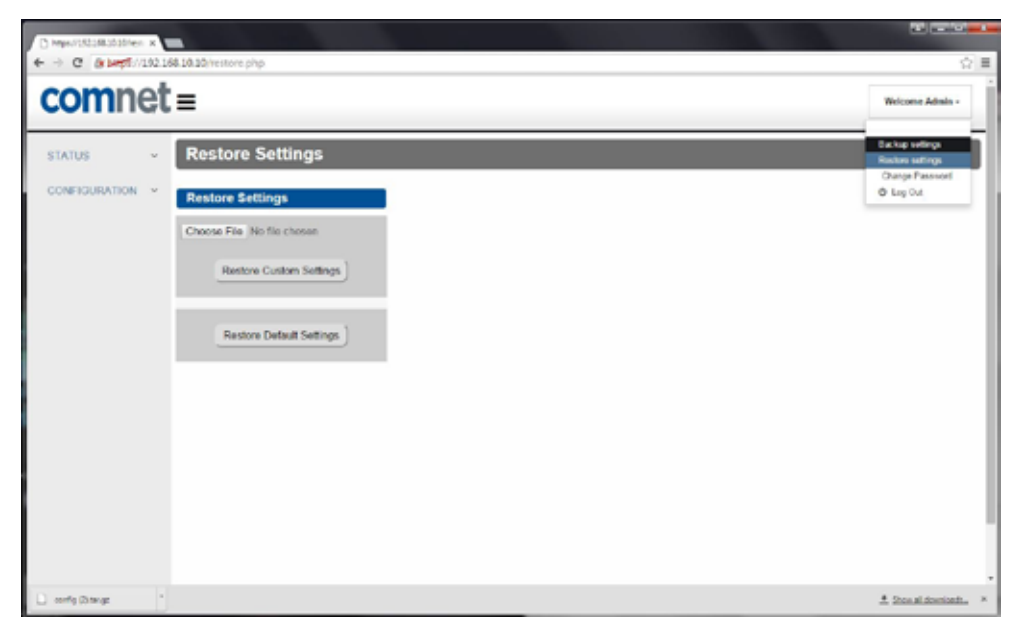

Fig 12 - Web GUI: Backup settings option

#### 2.10.2 Restore settings option

The option used to restore the settings is provided in the drop down list, which will appear by clicking on the "welcome admin" tab. On clicking this option, a web page will be loaded (shown in below figure). User can chose any previously backed up file to restore the settings. The file chosen to restore the settings must be in tar.gz compressed form. After selecting a file to restore, click on the "restore" button. This will restore the configuration settings.

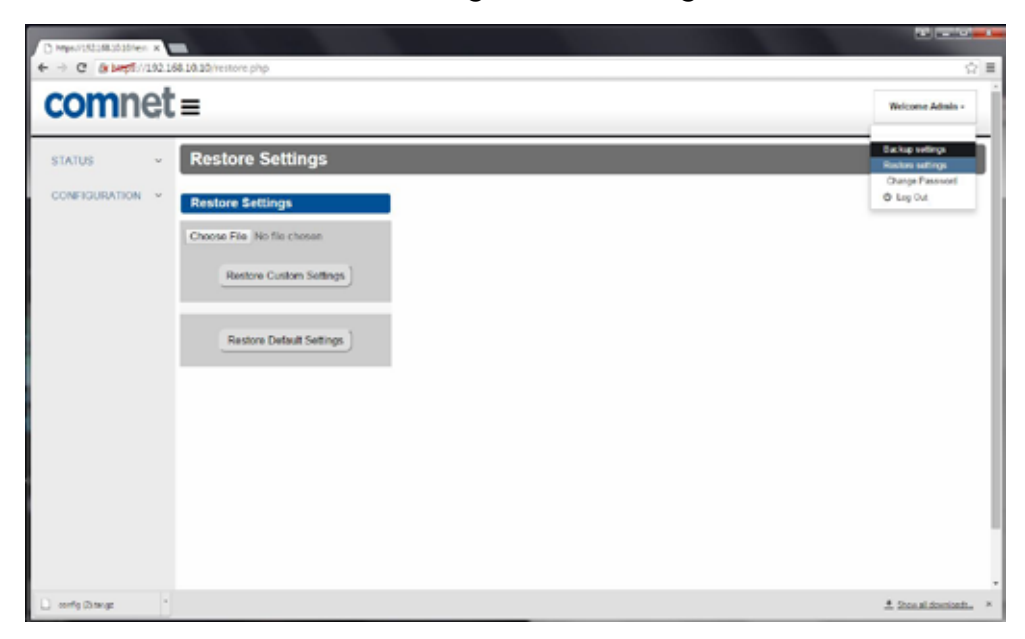

Fig 13 - Web GUI: Restore settings option

## 2.11 Operation of Managed Reset Button

#### 2.11.1 Level 1

Press and hold the front panel reset button for more than 2 seconds and less than 5 seconds will result in a board reset

#### 2.11.2 Level 2

Press and hold the front panel reset button for more than 5 seconds and less than 10 will result in a return to the default static IP address (192.168.10.10) and embedded web page default password (admin). The buzzer will chirp twice when the reset button can be released.

#### 2.11.3 Level 3

Press and hold the reset button for more than 10 seconds will result in the unit returning to the previous firmware image.

## 2.12 SMTP (Email alerts)

The CN-NMS will continuously fetch data at periodic intervals and compare it with user set threshold limits. If the acquired data falls out of the threshold range, an email notification will be sent to the email set on the Email configuration page.

## 2.13 SNMP

Simple Network Management Protocol (SNMP) is a widely used protocol for monitoring the health of network equipment.

If the value of any parameter goes outside the threshold range (as set on the Alert Configuration Page), the SNMP daemon will send an SNMP trap notification. SNMP trap address is configurable through web (IP Service Configuration Page) and the CLI.

- » CN-NMS firmware has SNMP version 2c installed in it.
- » SNMP agent has a default community string "admin1" but can be changed on the IP Service Configuration page.

## 2.14 Command Line Interface

To use command line (CLI), connect the CN-NMS terminal connector to the serial port on the host computer.

Here are the CLI commands supported by the CN-NMS. For more information on supported commands, use the help command.

Below figure shows screen shot of the help command. There are three basic commands supported:

- » get: To read the value
- » set : To set the value
- » resetPw: To reset Web access password. This command will restore Web access password to default: admin

```
:@beaglebone:~# nms_cli help
        ~~~~CLI Version 0.0~
get
           Used to read parameter value.
            Usage:
            command format: nms_cli get <parameter name> [Card Cage] [Chasis] [Module]
            Note: Card Cage, Chasis & Module are required only for remote parameters
            Examples:
            1)get system parmeters value e.g boardipinfo
              nms_cli get BoardIpInfo
              -This will read NMS IP configurations.
            2)get value of remote parmeters
              nms_cli get modelnum 2 1 3
-This will read model number of slave device connected at Card Cage 2, Chasis 1
& Module 3. Allowed range for Card Cage: 1-4, Chassis: 1-1, Module: 1-6
set
           Used to set parameter value.
           Usage:
            command format: nms_cli set <parameter name> <value>
            Example:
            1)set system parameter e.g. boardipinfo of server
              nms cli set boardipinfo dhcp=off,ip=192.168.40.5, mask=255.255.255.0,gw=192.168
40.25
               This will configure NMS IP settings.
Note: All the remote parameters are Read Only ...
resetPw --- Used to reset web login password to "admin123"
           Usage:
             nms_cli resetpw
```

Fig 14 - CLI- Help

Below figure shows the list of parameters that can be accessed using the CLI get/set. Some parameters are read-only and some are read-write. To access information as to which parameters are read-only, which are read-write and a list of parameters user can access, use the help command.

| ////////////////////////////////////// |                                                                     |
|----------------------------------------|---------------------------------------------------------------------|
| ARAMETER NAME                          | DESCRIPTION                                                         |
|                                        |                                                                     |
| BoardIpInfo<br>Lte)                    | IP information of NHS Board(DHCP=[ON/OFF],IP,mask,getway) (Read Wr  |
| nmpServerIp                            | SNMP trap server IP address.(Max Len=32) (Read Write)               |
| nmpCommStr                             | SNMP trap server Community String using which NMS will send TRAPs ( |
| (ax length = 10) (Read Writ            | e)                                                                  |
| mailAlertStatus                        | Status of Email Alert notification (enable/disable) (Read Write)    |
| rapStatus                              | Status of SNMP Trap notofication alert(enable/disable) (Read Write  |
|                                        |                                                                     |
| agelRailA_v                            | Read Supply voltage of Card cage 1 Rail A (Read Only)               |
| agelRailB_v                            | Read Supply voltage of Card cage 1 Rail B (Read Only)               |
| age2RailA_v                            | Read Supply voltage of Card cage 2 Rail A (Read Only)               |
| age2RailB_v                            | Read Supply voltage of Card cage 2 Rail B (Read Only)               |
| age3RailA_v                            | Read Supply voltage of Card cage 3 Rail A (Read Only)               |
| age3RailB_v                            | Read Supply voltage of Card cage 3 Rail B (Read Only)               |
| age4RailA_v                            | Read Supply voltage of Card cage 4 Rail A (Read Only)               |
| age4RailB_v                            | Read Supply voltage of Card cage 4 Rail B (Read Only)               |
| lavePresence                           | Get presence status of slave hardware(if it is connected in their   |
| espective slot or not) (Re             | ad Only)                                                            |
| emoteAllData                           | Get status of all remote parameters using single command (Read OnL  |
| 7)                                     |                                                                     |
| todelNum                               | Read Card ID of slave Hardware (Read Only)                          |
| :opHwRev                               | Read top PCB revision of slave Hardware (Read Only)                 |
| ottomHwRev                             | Read bottom PCB revision of slave Hardware (Read Only)              |
| opHdlRev                               | Read top FPGA revision of slave Hardware (Read Only)                |
| ottomHdlRev                            | Read bottom FPGA revision of slave Hardware (Read Only)             |
| 'wRev                                  | Read Firmware revision of slave Hardware (Read Only)                |
| /idCh1Status                           | Get Video Channel 1 Status (Read Only)                              |
| /idCh2Status                           | Get Video Channel 2 Status (Read Only)                              |
| /idCh3Status                           | Get Video Channel 3 Status (Read Only)                              |
| /idCh4Status                           | Get Video Channel 4 Status (Read Only)                              |
| )ataChlInActivity                      | Get Data Channel 1 Input activity status (Read Only)                |
| NataCh2InActivity                      | Get Data Channel 2 Input activity Status (Read Only)                |
| AtaCh1OutActivity                      | Get Data Channel 1 Output activity Status (Read Only)               |
| ataCh2OutActivity                      | Get Data Channel 2 Output activity Status (Read Only)               |
| ataCh1Format                           | Get Data Channel 1 Format (Read Only)                               |
| ataCh2Format                           | Get Data Channel 2 Format (Read Only)                               |
| ClStatus                               | Get Contact Clousure 1 Status (Open/Close) (Read Only)              |
| C2Status                               | Get Contact Clousure 2 Status(Open/Close) (Read Only)               |
| COStatus                               | Get Contact Clousure 3 Status (Open/Close) (Read Only)              |
| C4Status                               | Get Contact Clousure 4 Status (Open/Close) (Read Only)              |
| thLinkStatus                           | Get Ethernet link Status (Read Only)                                |
| emperature                             | Get temperature (Read Only)                                         |
| inkLocki                               | Get link lock status of channel 1 (Read Only)                       |
| linkLock2                              | Get link lock status of channel 2 (Read Only)                       |
| lealthData                             | Get Board Health Data (Read Only)                                   |

Fig 15 - CLI- List of supported parameters

# **3.0 Physical Description**

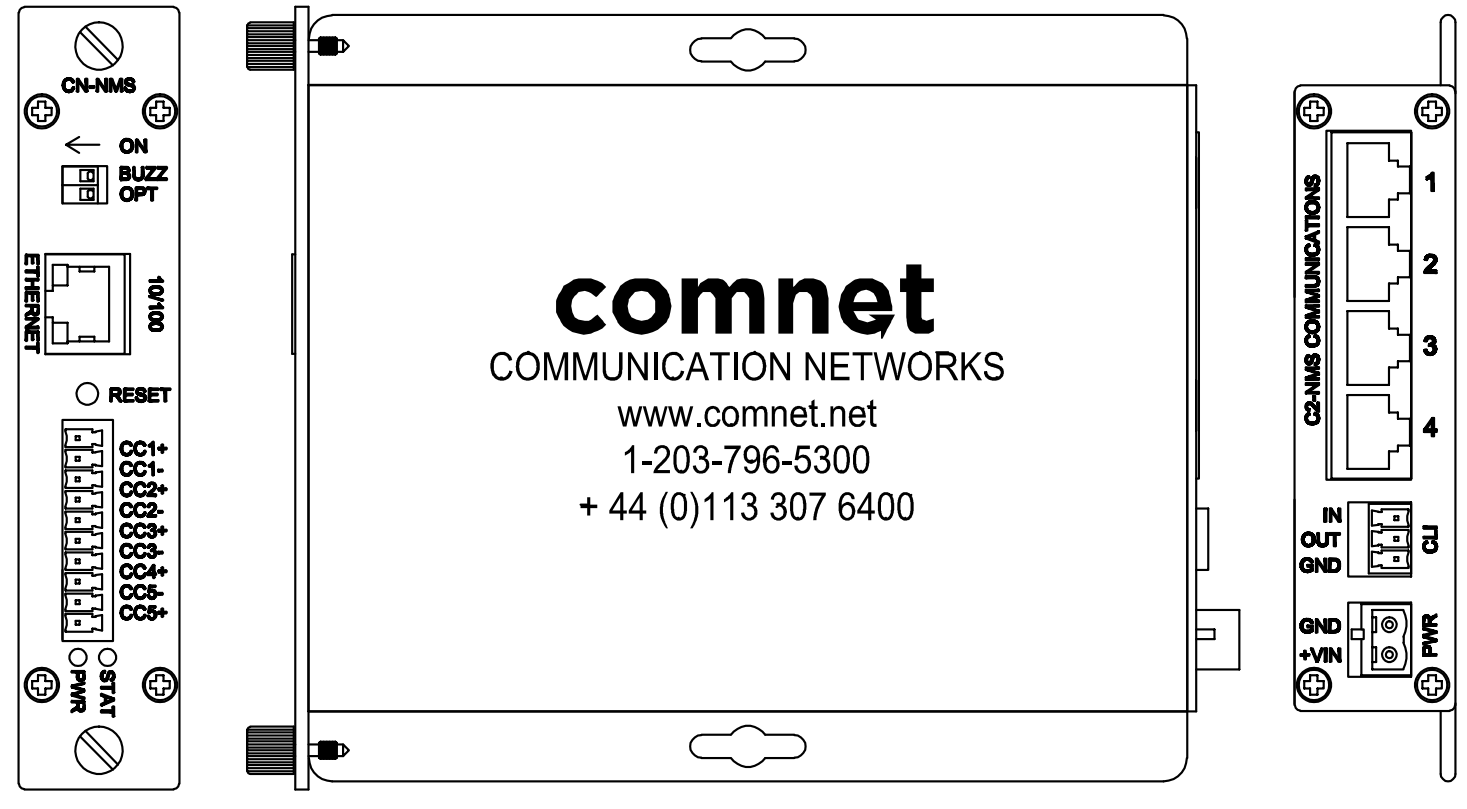

Fig 16 - Views of CN-NMS Panels

## **3.1 Back Panel Connections**

Note: The RS-485 connections are pinned out so that a standard Ethernet cable will properly connect with the NMS card cage rear RJ-45 connector

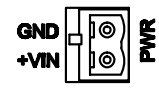

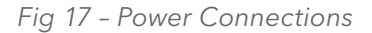

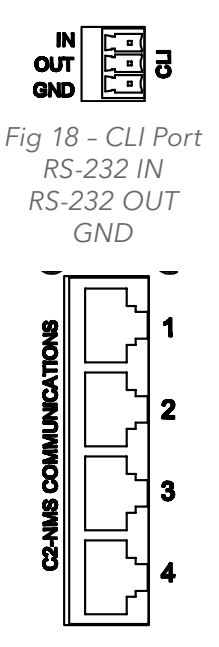

Fig 19 - Remote Cardcage Connections RS-485 Located on Rear Panel

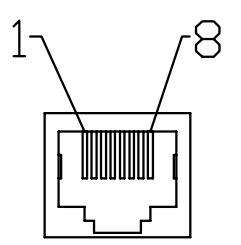

Fig 20 - View Inside RJ-45 Port

| PIN # | Wire Color | Data Connections   |
|-------|------------|--------------------|
| 1     | Blue       | 12 V RailA Monitor |
| 2     | Orange     | GND                |
| 3     | Black      | 12 V RailB Monitor |
| 4     | Red        | RS-485+            |
| 5     | Green      | RS-485-            |
| 6     | Yellow     | GND                |
| 7     | Brown      | NC                 |
| 8     | White      | GND                |

## **3.2 Front Panel Connections and LEDs**

Contact closures are dry contact.

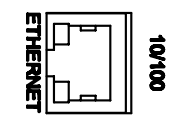

Fig 21 - Ethernet RJ-45 Port

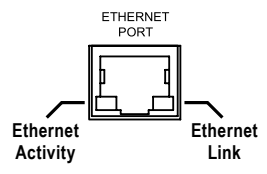

Fig 22 - Ethernet Link and Activity Inicator LEDs

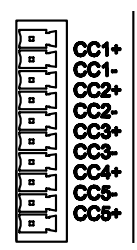

Fig 23 - CC1 Connections

# 4.0 GPL (General Public License) Statement

You may have received from ComNet products that contained - in part - free software (software licensed in a way that ensures your freedom to run, copy, distribute, study, change and improve the software). Such products include NetWave series of products.

As part of these products, ComNet may have distributed to you hardware and/or software that contained a version of free software programs developed by the Free Software Foundation, a separate not-for-profit organization without any affiliation to ComNet.

See <u>http://www.gnu.org/philosophy/free-sw.html</u> for more details. If ComNet distributed any portions of these free software programs to you, you were granted a license to that software under the terms of either the GNU General Public License or GNU Lesser General Public License "License", copies of which are available from <u>http://www.gnu.org/licenses/licenses.html</u>. The Licenses allow you to freely copy, modify and redistribute that software without any other statement or documentation from us.

ComNet will provide to anyone who contacts us at the contact provided below, for a charge of no more than our cost of physically performing source code distribution, a complete machinereadable copy of the complete corresponding source code for the free software programs used in the version of the programs that we distribute to you. The cost will be free if the delivery medium of the machine-readable copy is through the Internet.

Contact information:

Email: techsupport@comnet.net

Tel: 203-796-5300

Address: 3 Corporate Drive, Danbury, CT 06810 USA

We will reply within 7 working days once the request has been made through email or telephone.

#### **ComNet Customer Service**

Customer Care is ComNet Technology's global service center, where our professional staff is ready to answer your questions at any time.

Email ComNet Global Service Center: customercare@comnet.net

#### **Contact Information**

| ComNet - www.comnet.net        |                                                              |                               |  |  |
|--------------------------------|--------------------------------------------------------------|-------------------------------|--|--|
| North America                  | - ·· -                                                       | Tel: +1-203-796-5300          |  |  |
|                                | ComNet Corporate Headquarters<br>and Customer Support Center | Tel: +1-888-6789427           |  |  |
|                                |                                                              | Email: info@comnet.net        |  |  |
| EMEA, PACRIM,<br>South America |                                                              | Tel: +44 (0)113 307 6400      |  |  |
|                                | ComNet Europe Ltd, Leeds                                     | Tel: +44 (0)113 307 6409      |  |  |
|                                |                                                              | Email: info-europe@comnet.net |  |  |
|                                |                                                              |                               |  |  |

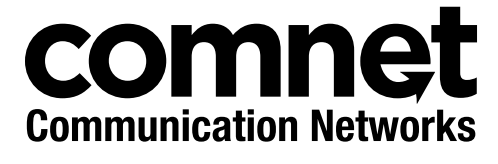

3 CORPORATE DRIVE | DANBURY, CT 06810 | USA T: 203.796.5300 | F: 203.796.5303 | TECH SUPPORT: 1.888.678.9427 | INFO@COMNET.NET 8 TURNBERRY PARK ROAD | GILDERSOME | MORLEY | LEEDS, UK LS27 7LE T: +44 (0)113 307 6400 | F: +44 (0)113 253 7462 | INFO-EUROPE@COMNET.NET

© 2016 Communications Networks Corporation. All Rights Reserved. "ComNet" and the "ComNet Logo" are registered trademarks of Communication Networks, LLC.